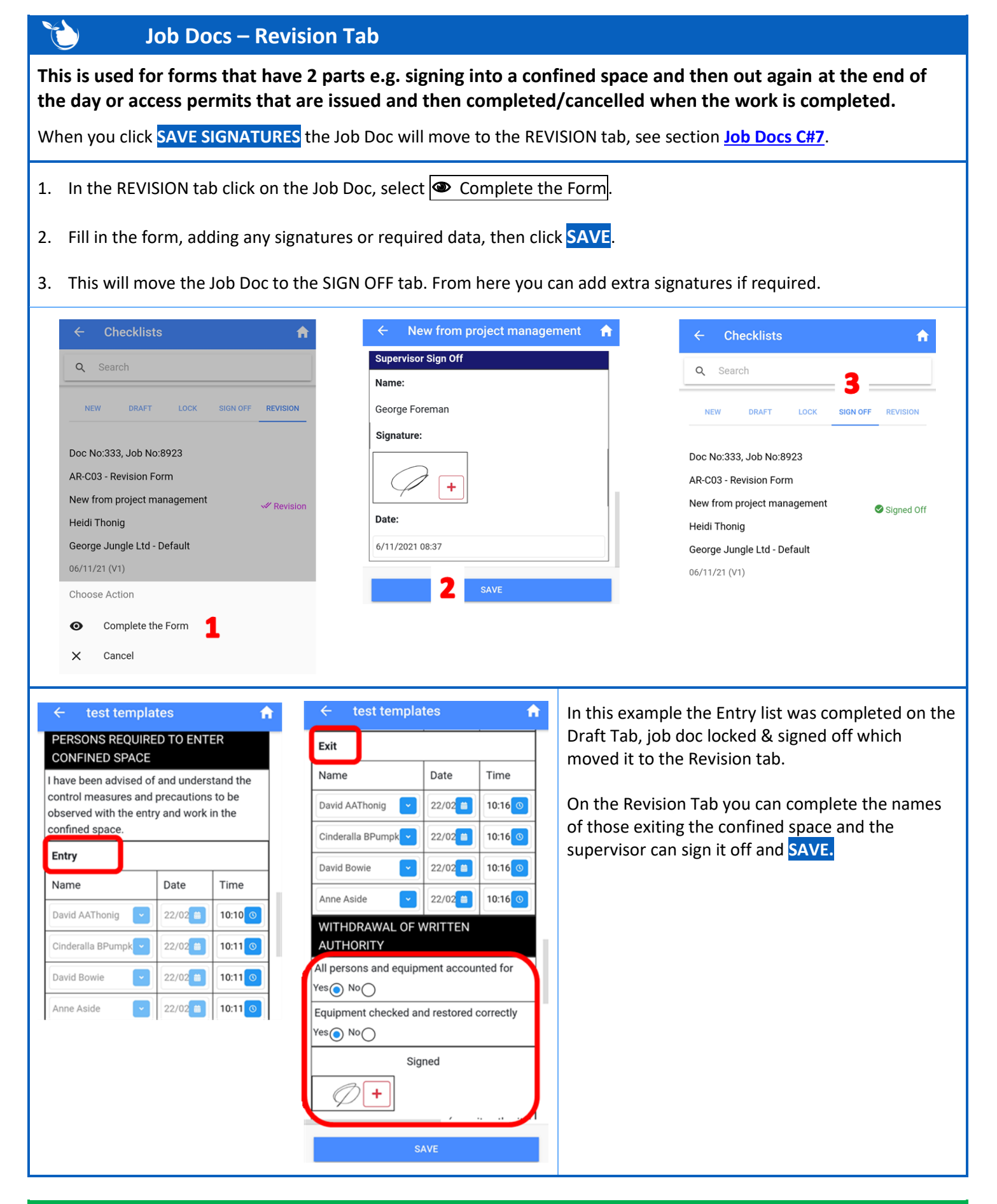

## NOTES:

• This requires specific boxes to be ticked and special tags in <u>Template/Forms</u>. Contact us at <u>support@safetyminder.co</u> if you require any assistance.

Safetyminder Knowledge Base - Copyright of Trans-Tasman Pty Ltd

**Nov-21**